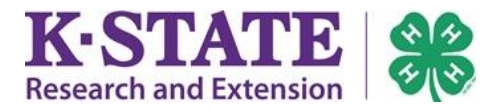

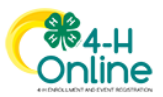

Enrolled for 2020-2021 program year

## **Family Editing Projects of Approved Enrollments**

If your county has opted to allow families to edit projects on Approved enrollments, the following instructions may assist you in this process.

If you are unable to edit, you should contact your <u>local Extension office</u> for assistance. Its possible project edits may only be completed by staff and/or that the project editing deadline has passed.

- 1. Login to your family's existing 4-H Online account.
- 2. Click on the View button next to the member's name. Patch Addams #132874 Jun 8, 2010 View 4-H ClubMember - Approved
- 3. Click on Projects in the navigation pane.
- 4. Click [Edit].

| 4-H                     |                                                                                   |                                                                        |                                                                                                    |                                                                                                    |                                                                                                    |                                                                                                    | 2020-202                                                                                                    |
|-------------------------|-----------------------------------------------------------------------------------|------------------------------------------------------------------------|----------------------------------------------------------------------------------------------------|----------------------------------------------------------------------------------------------------|----------------------------------------------------------------------------------------------------|----------------------------------------------------------------------------------------------------|----------------------------------------------------------------------------------------------------|
| Projects                |                                                                                   |                                                                        |                                                                                                    |                                                                                                    |                                                                                                    |                                                                                                    | Edit                                                                                                    |
| Project Name            | Years In I                                                                        | Project Pa                                                             | arent Project Name                                                                                               | Clut                                                                                                    | Name                                                                                                    | Volunteer Type                                                                                                    | Consents                                                                                                    |
| Entomology              | 3                                                                                 |                                                                        |                                                                                                    | Sup                                                                                                    | er Cool Kids Club!                                                                                                    |                                                                                                    | No Consents                                                                                                    |
| Geology                 | 5                                                                                 |                                                                        |                                                                                                    | Sup                                                                                                    | er Cool Kids Club!                                                                                                    |                                                                                                    | No Consents                                                                                                    |
|                         |                                                                                   |                                                                        |                                                                                                    |                                                                                                    |                                                                                                    |                                                                                                    |                                                                                                    |
|                         |                                                                                   |                                                                        |                                                                                                    |                                                                                                    |                                                                                                    |                                                                                                    |                                                                                                    |
|                         | Ed                                                                                | it Projects                                                            |                                                                                                    |                                                                                                    |                                                                                                    |                                                                                                    |                                                                                                    |
| lect                    |                                                                                   | Project<br>Name                                                        | Years In<br>Project                                                                                              | Parent<br>Project                                                                                                    | Club                                                                                                    | You<br>Typ                                                                                                    | th Volunteer<br>e                                                                                                    |
| ] to add<br>al projects |                                                                                   | Entomology                                                             | 3                                                                                                    |                                                                                                    | Super Co<br>Club!                                                                                                    | ol Kids                                                                                                    |                                                                                                    |
| iember's<br>ent.        |                                                                                   | Geology                                                                | 5                                                                                                    |                                                                                                    | Super Co<br>Club!                                                                                                    | ol Kids                                                                                                    |                                                                                                    |
|                         | Projects Project Name Entomology Geology lect I to add hal projects hember's ent. | Projects<br>Project Name Years In I<br>Entomology 3<br>Geology 5<br>Ed | Projects Project Name Years In Project R Entomology 3 Geology 5 Edit Projects I to add al projects member's ent. | Projects Project Name Years In Project Parent Project Name Entomology 3 Geology 5 Edit Projects  Froject Years In Name Project I to add al projects member's ent. Years In Security Security Sec | Projects Project Name Years In Project Parent Project Name Cut Entomology 3 Cut Geology 5 Cut Fedit Projects  Edit Projects  Project Years In Parent Project Project Sup Geology 3 Cut Geology 5 Cut Cut Cut Cut Cut Cut Cut Cut Cut Cut | Projects Project Name Years In Project Parent Project Name Club Name Entomology 3 Geology 5 Club Edit Projects  Fedit Projects  Project Years In Project Project Club Super Cool Kids ClubI Club Club Club Club Club Club Club Club | Projects       Parent Project Name       Club Name       Volunteer Type         Entomology       3       Super Cool Kids Club!       Super Cool Kids Club!         Geology       5       Super Cool Kids Club!       Super Cool Kids Club!         Edit Projects       Edit Projects       Super Cool Kids Club!       Volunteer Type         Iect       Project       Years In       Parent       Club       You         Iect       Interview       Project       Years In       Parent       You         Iect       Interview       Project       Years In       Parent       Club       You         Iect       Interview       Project       Years In       Parent       Club       You         Iect       Interview       Super Cool Kids       Club!       You       Type         Iect       Interview       Super Cool Kids       Club!       Interview       You         Interview       Super Cool Kids       Club!       Interview       You         Interview       Super Cool Kids       Club!       Interview       You |

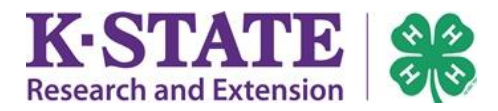

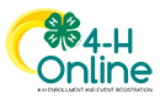

- 6. If the member has enrolled in more than one club, use the drop-down to select the appropriate club.
- 7. Click [Select] next to the project desired.

| Ad | d Projects          |        | × |
|----|---------------------|--------|---|
|    | Dairy Cattle        | Select | ^ |
|    | Dairy Goat          | Select | 4 |
|    | Dog Care & Training | Select |   |

- 8. If applicable, select the member's Volunteer Type for the project.
- 9. Click [Add].

| Add Projects              |              | × |
|---------------------------|--------------|---|
| Selected Project          |              |   |
| Name                      | Dairy Cattle |   |
| Description               |              |   |
| Years In Project required | v            |   |
| Youth Volunteer Type      | Y            |   |
|                           | Add Cancel   |   |

- 10. The new project will be added to the member's project list.
- 11. If you need to delete a project from the member's enrollment, click the trash can icon next to the project.
- 12. When you have completed making changes to the project, click [Close].

| Dairy Cattle     1     Super Cool Kids<br>Club!       Entomology     3     Super Cool Kids<br>Club!       Geology     5     Super Cool Kids<br>Club! | Club Youth Volunteer     | Parent<br>Project | Years In<br>Project | Project<br>Name |
|----------------------------------------------------------------------------------------------------|--------------------------|-------------------|---------------------|-----------------|
| Entomology     3     Super Cool Kids<br>Club!       Geology     5     Super Cool Kids<br>Club!                                                       | Super Cool Kids<br>Club! |                   | 1                   | Dairy Cattle    |
| Geology 5 Super Cool Kids<br>Club!                                                                                                    | Super Cool Kids<br>Club! |                   | 3                   | Entomology      |
|                                                                                                    | Super Cool Kids<br>Club! |                   | 5                   | Geology         |
| Select Projects                                                                                                    |                          |                   |                     | Select Projects |